# Live Captions on Student Devices

### Chromebooks

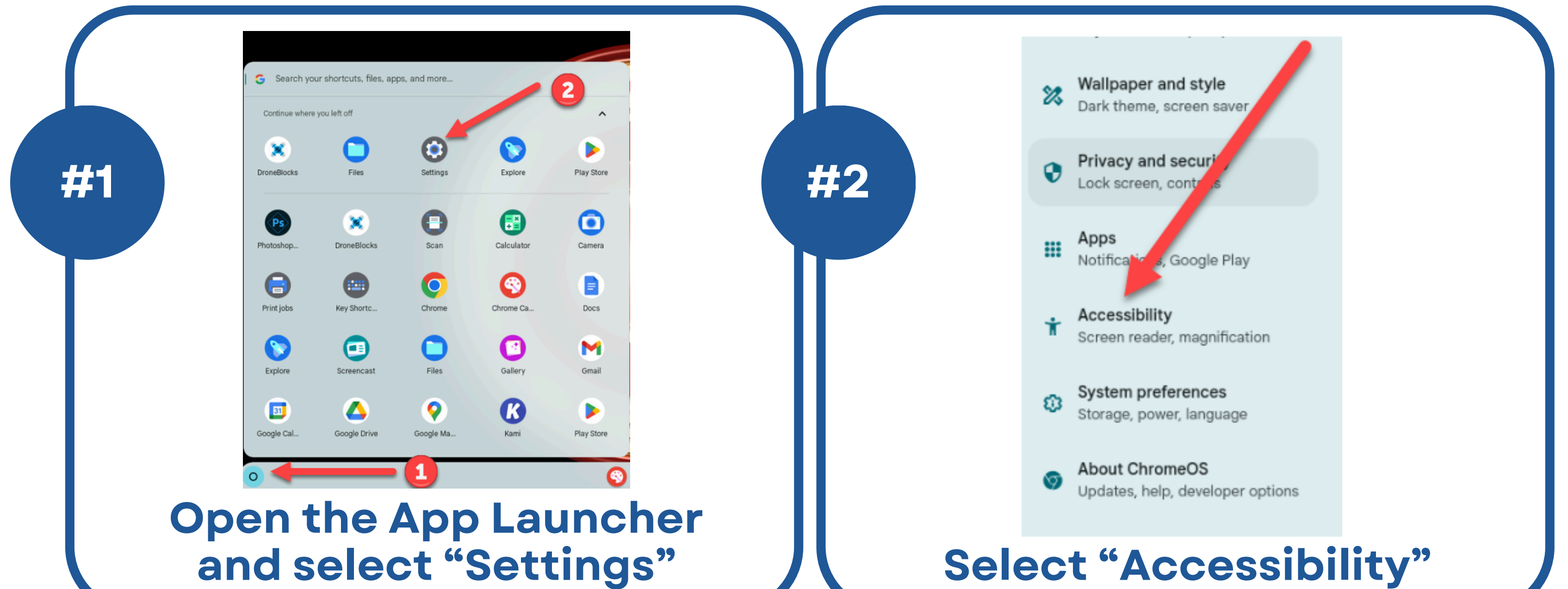

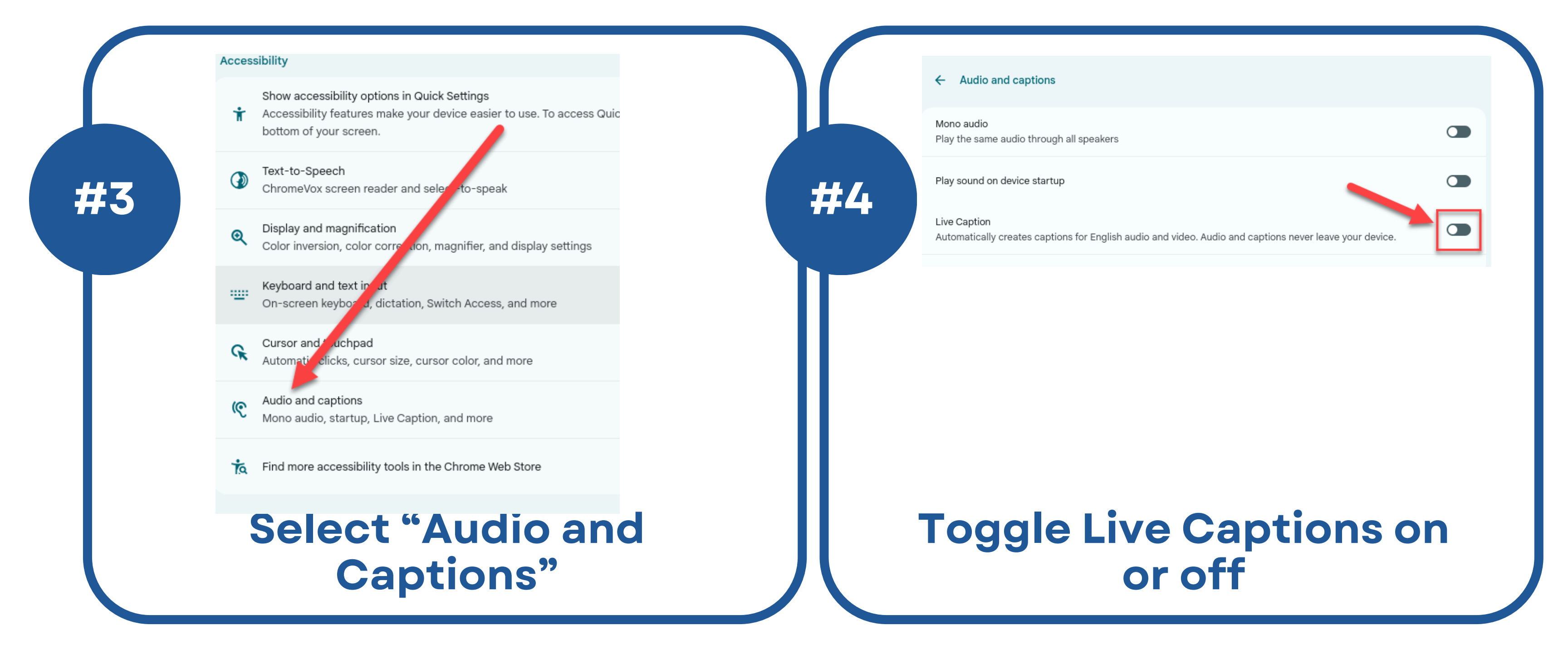

# Live Captions on Student Devices

### Windows 11

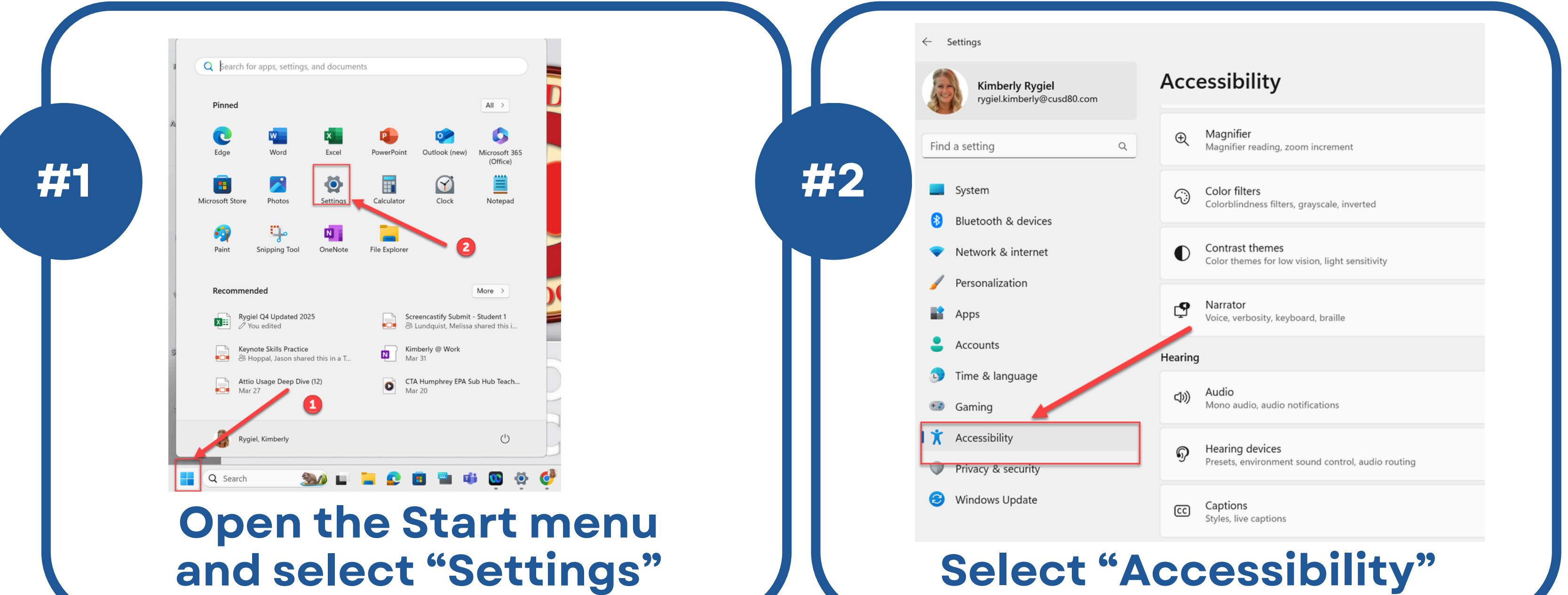

| C Settings                                   |                                                                   | Make your device easier to use without sound by displaying audio as text.                                                                    |           |
|----------------------------------------------|-------------------------------------------------------------------|----------------------------------------------------------------------------------------------------|-----------|
| Kimberly Rygiel<br>rygiel.kimberly@cusd80.co | Accessibility                                                     | Theme preview                                                                                                    |           |
| Find a setting                               | Q Magnifier<br>Magnifier reading, zoom increment                  | #4                                                                                                    |           |
| System<br>Bluetooth & devices                | Color filters<br>Colorblindness filters, grayscale, inverted      | Waves are caused by a flow of energy.                                                                                                    |           |
| Network & internet                           | Contrast themes<br>Color themes for low vision, light sensitivity |                                                                                                    |           |
| Personalization                              | -O Narrator                                                       | Live captions<br>Audio and video will be captioned live on your screen                                                                       | Off       |
| Apps                                         | Voice, verbosity, keyboard, braille                               | Press the Windows logo key 🖬 + Ctrl + L to turn live captions on.                                                                            |           |
| Time & language                              | Hearing                                                           | Turning on live captions will download the live captions language files. Voice data will be processed locally and your data is to the cloud. |           |
| <ul> <li>Gaming</li> </ul>                   | <b>へ</b> )) Audio<br>Mono audio, audio notifications              | G Caption style                                                                                                    | Default   |
| Accessibility                                | Hearing devices                                                   |                                                                                                    |           |
| Privacy & security                           | Presets, environmer cound control, audio routing                  |                                                                                                    | Edit      |
| Windows Update                               | CC Captions<br>Styles, live captions                              |                                                                                                    | ntions on |
|                                              | Styles, live captions                                             | <b>Toggle Live Ca</b>                                                                                                    | ptions on |

### Live Captions on Student Devices

**iPads** 

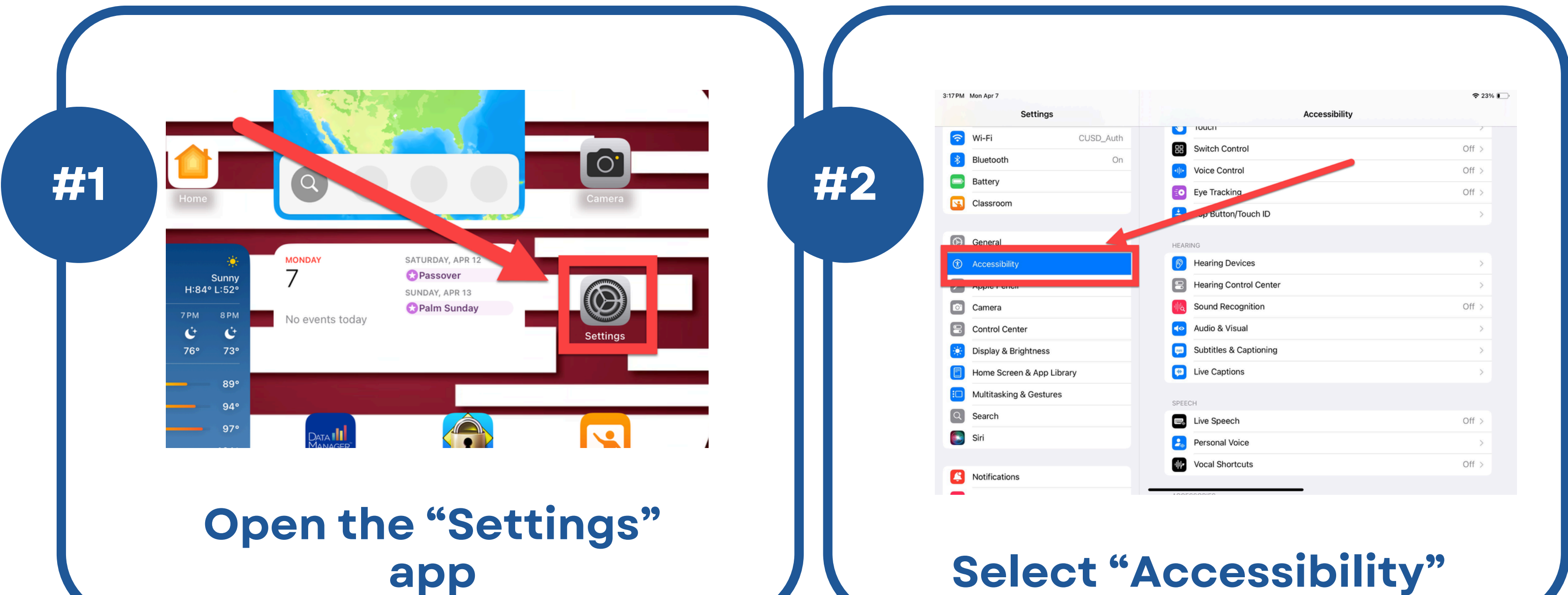

app

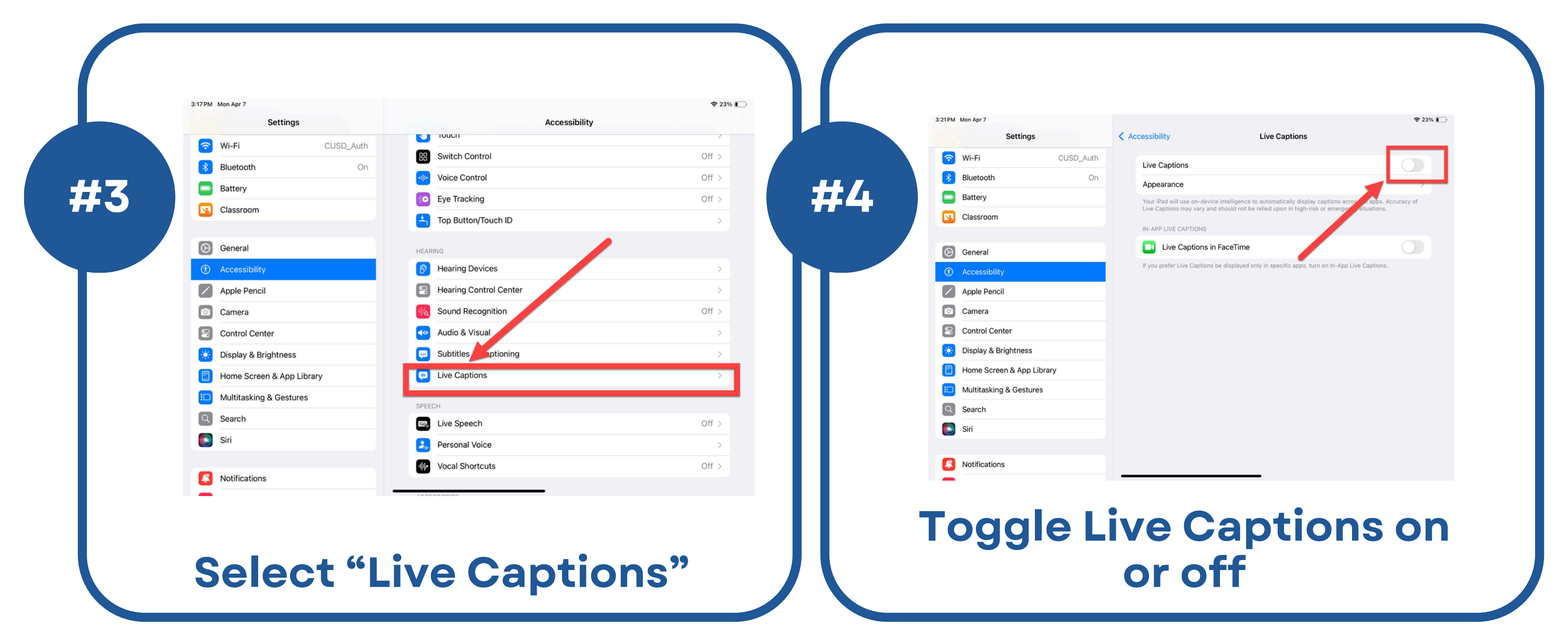